# Appin

### Tak appina niður:

- Tak appina niður á App Store um tú ert Apple brúkari.
   a. Leinkja: <u>https://itunes.apple.com/md/app/alarm.fo/id1190668373?mt=8</u>
- 2. Tak appina niður á Google Play um tú ert Android brúkari.
  a. Leinkja: <u>https://play.google.com/store/apps/details?id=fo.combineit.alarmfo</u>

#### Ger tær ein brúkara:

- 1. Vel at gera ein brúkara gjøgnum sjálva appina við at trýsta á "Skráset teg sum brúkara" niðanfyri loyniorðið. Ella ger ein brúkara ígjøgnum Facebook ella Google+.
- 2. Skriva inn tær neyðugu upplýsingarnar. GG: Ger tær eitt loyniorð, ið tú ikki gloymur!

|                       |          | Brúkaranavn              |             |  |  |
|-----------------------|----------|--------------------------|-------------|--|--|
| -1                    |          | Loyniorð                 |             |  |  |
|                       |          | Endurtak loyniorð        |             |  |  |
|                       |          | Teldupostur              |             |  |  |
| ALARM.FO              |          | Endurtak teldupost       |             |  |  |
|                       |          | Telefonnummar            |             |  |  |
|                       |          | Føðingardagur            |             |  |  |
| Teldupostur           |          | Kyn                      |             |  |  |
| Loyniorð              |          | Hevur tú longu ein brúka | ra? Skráset |  |  |
| Skráset tegum brúkara | Rita inn |                          |             |  |  |
|                       |          |                          |             |  |  |
| facebook              | google+  | facebook                 | google+     |  |  |
|                       |          |                          |             |  |  |

## Rita inn og broyt málið á appini til FØ:

- 1. Rita inn við teldupostið tínum og tínum loyniorðið.
- 2. Trýst á knøttin "Settings/Stillingar" ovast í høgra hornið.
- 3. Vel "Set language" og set málið til føroyskt.

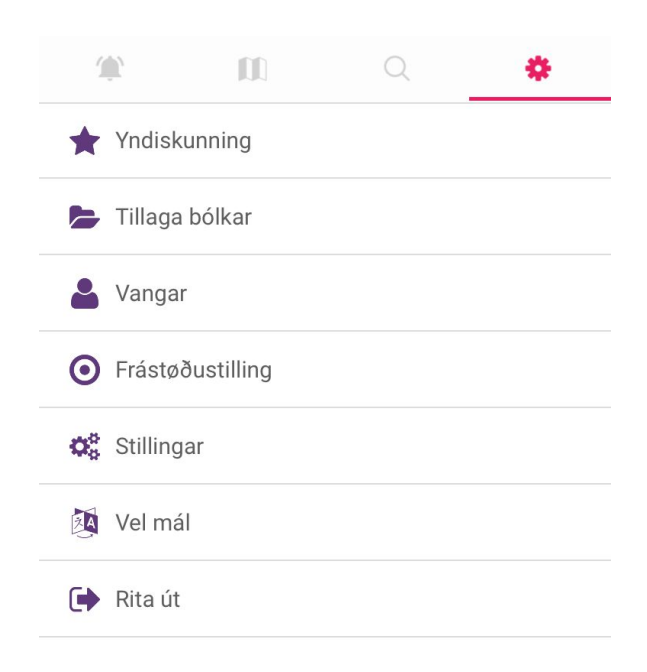

### Yvirliti

1. Trýst á knøttin uttast til vinstru ovast (frámerki er ein alarm klokka), fyri at koma til yvirliti. Tað er her kunningin verður at síggja (víst á myndini niðanfyri).

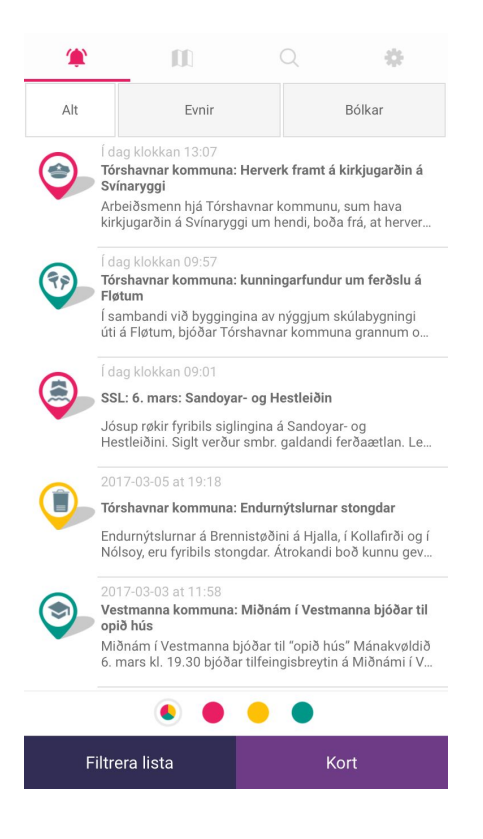

### Innbjóðing til bólk

- 1. Tá tú fær eina innbjóðing til ein privatan bólk, sær innbjóðingin soleiðis út (sí myndina niðanfyri vilt vinstru).
- Val at játta ella vraka innbjóðingina. Eftir at tú hevur valt eitt svar, fær tú boðini sum víst á myndini niðanfyri til høgru.

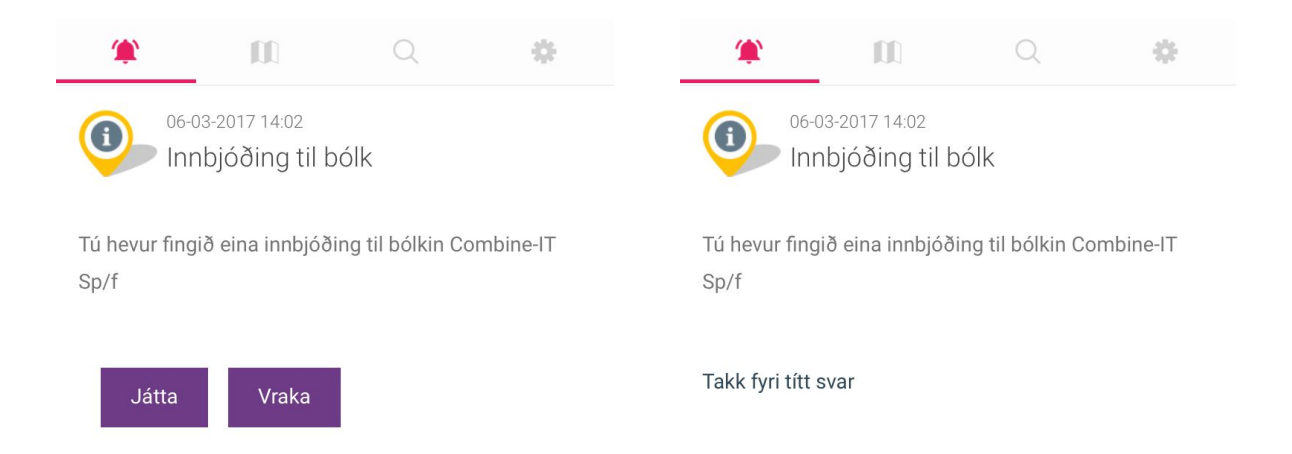

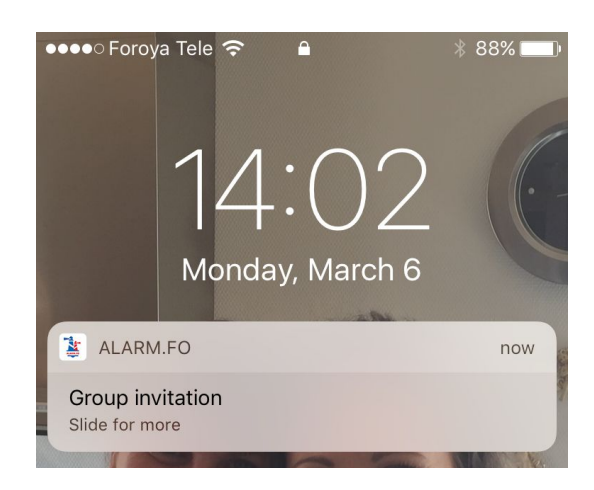

### Bólkayvirlit

- 1. Tá tú hevur játta eina innbjóðing til ein bólk ella melda teg til ein almennan bólk, eru teir at síggja í "Tillaga bólkar" í "Stillingunum" (víst á myndini niðanfyri til vinstru).
- 2. Tú kanst trýsta á bólkin/bólkarnar tú ert í fyri at síggja hvørji boð eru komin til hann (sæst á myndini niðanfyr til høgru).

| <b>*</b>                                         | Q          | •      | <u>ب</u>                                      |                                                                                                    | Q | ٠ |  |
|--------------------------------------------------|------------|--------|-----------------------------------------------|----------------------------------------------------------------------------------------------------|---|---|--|
| Yndiskunning<br>Bólkar                           |            |        | Menning<br>Arbeiðsfólk hjá Combine-IT         |                                                                                                    |   |   |  |
| Alarm.fo<br>NíF - Venjarar<br>A4 Starvsfólk      | Fr         | ámelda | Evnir: Idnaður<br>Bólkakunn<br>Vi<br>Ka<br>10 | Evnir: Idnaður<br>Bólkakunning:<br>06-03-2017 16:10 PM<br>Vit mangla 4 fólk í morgin<br>Kanst tú koma til arbeiðis í morgin frá kl.<br>10:00 til 20:00? |   |   |  |
| Lið - Ung<br>Combine-IT - Roy<br>Lið             | ndarbólkur | _      |                                               |                                                                                                    |   |   |  |
| NiF - Fjepparar<br>Fyrisiting<br>Menning<br>Søla | Fr         | ámelda |                                               |                                                                                                    |   |   |  |
|                                                  | Lat aftur  |        |                                               |                                                                                                    |   |   |  |

## Bólkaboð

Soleiðis síggja eini bólkaboð út.

- 1. Tú fær eina fráboðan (notifikatión).
- Tú kanst koma á boðini við at hála til vinstru, ella við at fara inn í appina í yvirliti (mynd 1).
- 3. Tú kanst velja ein valmøguleika og harumframt skriva eina viðmerking við tínum svarið (mynd 2).
- 4. Síðani trýst á send og tú fær eina váttan at tíni boð er send (mynd 3).

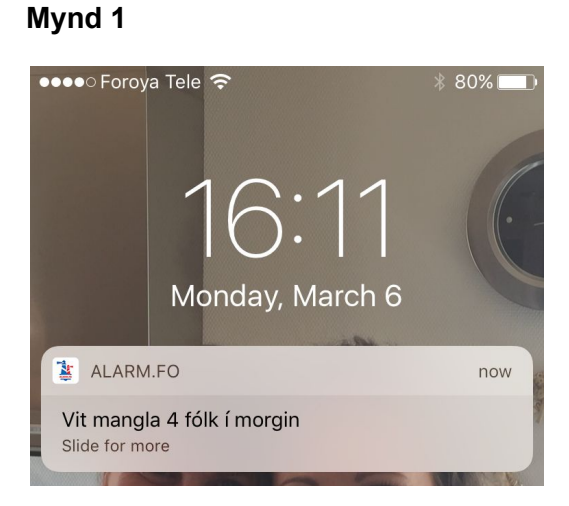

#### Mynd 2

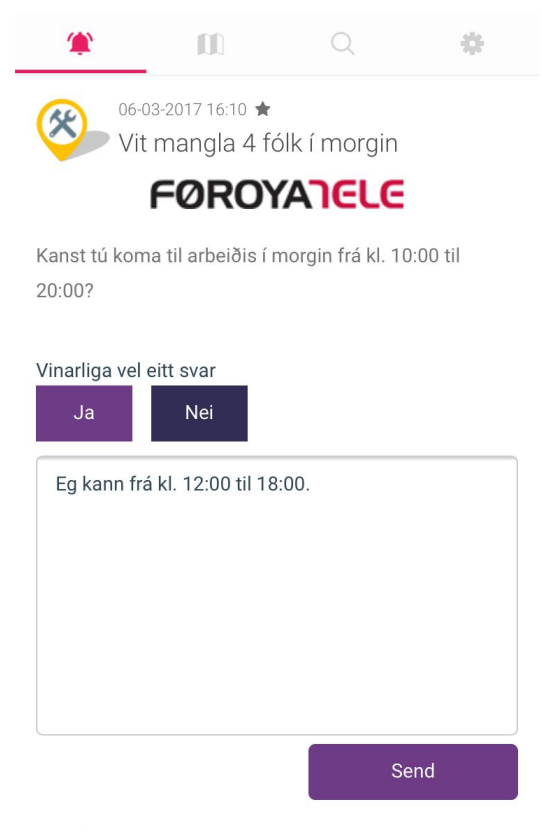

Evnir: Ídnaður

#### Mynd 3

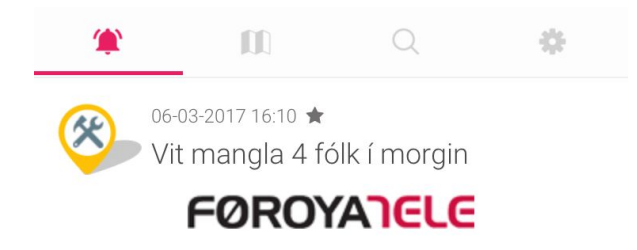

Kanst tú koma til arbeiðis í morgin frá kl. 10:00 til 20:00?

Takk fyri títt svar! Títt svar: Nei Tíni boð: Eg kann frá kl. 12:00 til 18:00.

Evnir: Ídnaður